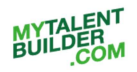

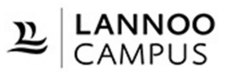

# MyTalentBuilder | Snel aan de slag (v1.0)

Hieronder vind je een 'Snel aan de slag'-gids zodat je makkelijk je weg vindt in het platform MyTalentBuilder en vlot aan de slag kunt om jouw talenten te ontdekken.

## Inhoud

| 1. | Registreren en aanmelden  | . 2 |
|----|---------------------------|-----|
| 2. | Talentenonderzoek         | . 3 |
| 3. | Hefbomentest              | . 5 |
| 4. | Mijn Talentenoverzicht    | . 6 |
| 5. | Talentenrapport afdrukken | . 8 |
| 6. | Nog vragen of hulp nodig? | . 8 |

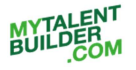

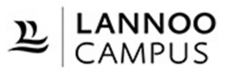

### 1. Registreren en aanmelden

Registreer je op de site <u>www.mytalentbuilder.com</u> met de unieke code die je vooraan vindt in jouw boek of die je ontvangen hebt via jouw bedrijf, organisatie of school. Klik op 'Ontdek je talent' in het menu en vervolgens op 'Nu registreren' om je te registreren.

| C https://www.mytalentbuilder.com/ | 'nl/simulatortalenten/home |                  |                            |                                                                                                    | Q.                                        | *          | 6 2 |
|------------------------------------|----------------------------|------------------|----------------------------|----------------------------------------------------------------------------------------------------|-------------------------------------------|------------|-----|
| MYTALENT<br>BUILDER<br>COM         | ME WAT IS TALENT?          | ONTDEK JE TALENT | MUN TALEN                  | ITEN                                                                                               | NL                                        | EN FR      | 2   |
| Ben je al geregistree<br>E-mail    | erd?                       |                  | Nog r<br>Registr<br>werkge | niet geregistreerd?<br>reer je met de gegevens die je ont<br>sver, of de code die je ontving bij a | tvangen hebt van je<br>aankoop van het bo | ek 'lk kie | s   |
| Wachtwoord -                       |                            |                  | voor m                     | iijn talent". 'Mijn baas kiest voor mij                                                            | jn talent' of 'Stop bu                    | m-out'.    |     |
| AANMELDEN<br>Wachtwoord vergeten?  |                            |                  |                            |                                                                                                    |                                           |            |     |

#### Vul in **stap 1** jouw unieke code in.

| C O https://www.mytalentbuilder.com/nl/simulator                                                                                                    | TISTALENT? ONTDEK JE TALENT                                                                                                    | MUN TALENTEN                                                  | NL EN FR                                                                                                    |
|----------------------------------------------------------------------------------------------------|----------------------------------------------------------------------------------------------------|---------------------------------------------------------------|----------------------------------------------------------------------------------------------------|
| STAP1<br>STAP2<br>STAP2<br>STAP3<br>STAP3 | Heb je het boek 'lk kies<br>voor mijn talent', Mijn<br>baas kiest voor mijn<br>talent' of 'Stop burn-out'<br>aangekocht, dan kun je<br>je registreren met de<br>unieke code die je vindt<br>in je boek. Vul jouw<br>unieke code hieronder<br>in. | I                                                             | Heb je een unieke code<br>ontvangen via jouw<br>bedrijf, organisatie of<br>school, dan kun je je<br>registreren met deze<br>code. Vul jouw unieke<br>code hieronder in. |
| Heb je nog geen boek? Bes                                                                                                    | ttel dit hier.<br>Uw co                                                                                                    | Klik hier indien je in jouw<br>ook aan de slag wilt met<br>de | bedrijf, organisatie of school<br>een talententest.<br>VOLGENDE                                                                                                    |

In **stap 2** vul je de gevraagde gegevens in (e-mailadres, wachtwoord, naam) en je klikt op 'Registreren' om je registratie te voltooien.

| C 0 h | ttps://www.mytalentbuilder.com/nl/ | /simulatortalenten/register                                                     |
|-------|------------------------------------|---------------------------------------------------------------------------------|
|       | MYTALENT<br>BUILDER<br>.COM        | 1E WAT IS TALENT? ONTDEK JE TALENT MUN TALENTEN                                 |
|       | STAP 1 STAP 2                      |                                                                                 |
| V     | ul onderstaande gege               | vens in om je te registeren.                                                    |
| J     | ouw unieke code                    | 3677-6776-4                                                                     |
| E     | -mailadres                         |                                                                                 |
| н     | erhaal e-mailadres                 |                                                                                 |
| w     | /achtwoord                         |                                                                                 |
| w     | /achtwoord bevestigen              |                                                                                 |
| V     | oornaam                            |                                                                                 |
| N     | aam                                |                                                                                 |
|       | Ik wil in de toekomst gra          | aag informatie ontvangen over de uitgaven van LannooCampus en Uitgeverij Lannoo |
|       | Registreren                        |                                                                                 |

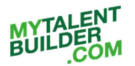

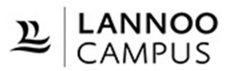

Je bent nu geregistreerd op het platform MyTalentBuilder en klaar om je talenten te verkennen.

Je kunt je voortaan aanmelden op de site met jouw e-mailadres en het wachtwoord dat je zelf gekozen hebt bij de registratie.

| Ittps://www.mytalentbuilder.com/nl/simulatortalenten/home | ର୍ଷ୍ଣ 🕁                                                                                                    |
|-----------------------------------------------------------|----------------------------------------------------------------------------------------------------|
| HOME WAT IS TALENT? ONTDEK JE TALENT M                    | NL EN FR                                                                                                    |
| Ben je al geregistreerd?<br>E-mail:<br>Wachtwoord         | Nog niet geregistreerd?<br>Registreer je met de gegevens die je ontvangen hebt van je<br>werkgever. of de code die je ontving bij aankoop van het boek 'lik kies<br>voor mijn talent'. Mijn baas kiest voor mijn talent' of 'Stop burn-out'. |
| AANMELDEN<br>Wachtwoord vergeten?                         | NU REGISTREREN                                                                                                    |

Mocht je problemen ondervinden bij de registratie of het aanmelden op de site, neem dan contact met ons op via <u>info@lannoocampus.be</u>

#### 2. Talentenonderzoek

Je bent nu klaar om je talenten te ontdekken. Klik op 'Ontdek je talent' om naar de talenttesten te gaan.

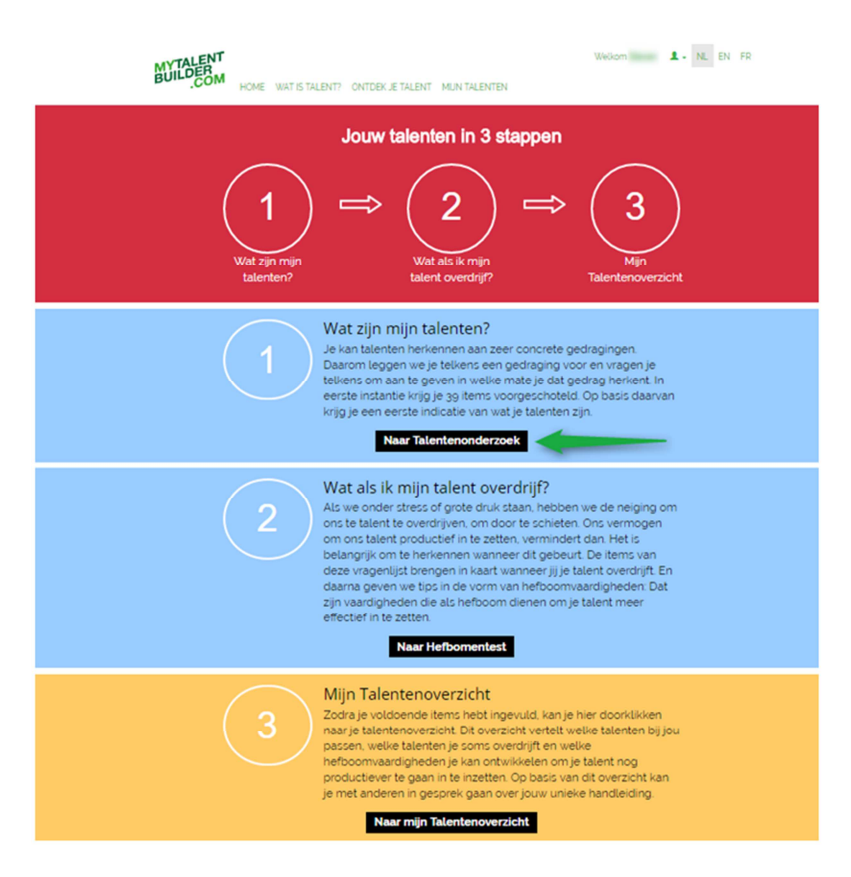

Met de eerste test krijg je meer inzicht in wat jouw talenten zijn. Klik hiervoor op 'Naar Talentenonderzoek'.

Je kan talenten herkennen aan zeer concrete gedragingen. Daarom leggen we je in de test telkens een gedraging voor en vragen je om aan te geven in welke mate je dat gedrag herkent.

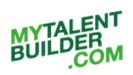

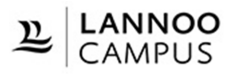

|                   | DME WAT IS TALENT? ONTDEK JE TALENT MUN TALEN                                                                                                    | ITEN                | Welkom          | L- NL EN FR |
|-------------------|----------------------------------------------------------------------------------------------------|---------------------|-----------------|-------------|
| Taler<br>Becorder | <b>ntenonderzoek</b> $1 \Rightarrow 2$                                                                                                    |                     | ?               |             |
| 1                 | Ik kom tot ideeën en oplossingen door er<br>met anderen over te praten en dan krijg<br>ik snelle, intuïtieve split second-inzichten.                        | Niet van toepassing | Herken ik helen | naal        |
| 2                 | Bij nieuwe en complexe problemen heb<br>ik tijd nodig voor mezelf om alle<br>puzzelstukken in mijn hoofd te leggen,<br>en dan weet ik wat ik van iets vind. | 1 2                 | 3 4 5           |             |
| 3                 | Ik denk veel na over alles wat me<br>overkomt, ik herbeleef het en probeer<br>daar woorden voor te vinden in mezelf.                                        | 1 2                 | 3 4 5           |             |
| 4                 | Ik haal er ontzettend veel voldoening uit<br>als mijn hoofd gevoed wordt door<br>nieuwe interessante informatie of door<br>wat ik lees in een goed boek.    | 1 2                 | 3 4 5           | _           |
| 5                 | Ik zoek naar een logica of structuur in<br>een complex geheel van gegevens en<br>haal er voldoening uit als ik die vind.                                    | 1 2                 | 3 4 5           |             |
|                   | Pagina 1 op 8                                                                                                    |                     | VOLGENDE        | 1           |
|                   | U heeft nu<br>0%<br>van uw talentenprofel v                                                                                                    | rottooid.           |                 |             |

In een eerste testronde krijg je 39 stellingen voorgeschoteld. Als je alle 39 stellingen beoordeeld hebt, kun je in je Talentonverzicht een eerste indicatie vinden van jouw talenten. Klik hiervoor op 'Toon mijn resultaat'. Zie verder 4. Mijn Talentenoverzicht.

| MYTALENT                                   |                                                                                                    | Welkom                   |
|--------------------------------------------|----------------------------------------------------------------------------------------------------|--------------------------|
| BOILD COM HOME WAT                         | Je hebt alle 39 stellingen van deze testronde<br>beoordeeld. Via onderstaande knoppen kun je jouw                              |                          |
| <b>Talentenon</b><br>Beoordeel de stelling | huidig resultaat bekijken of een volgende testronde<br>beginnen.                                                               | ?                        |
|                                            | TOON MUN RESULTAAT Naar Talentenonderzo                                                                                        | ek<br>Herken ik helemaal |
| 36 lk zeg<br>betan<br>alles<br>ook n       | het liefst ja als iemand die voor mij<br>grijk is mij lets vraagt en doe er<br>aan om mijn verantwoordelijkheid<br>a te komen. | 3 4 5                    |
| 37 Nieuw<br>me ei<br>gedre                 | ve taken, rollen en projecten geven<br>bergie en ik kan me heel erg snel en<br>ven inwerken in iets nieuws.                    | 3 4 5                    |
| 38 lk kor<br>intern<br>ik wai              | n zelfverzekerd over en heb een<br>kompas: ik weet wie ik ben en wat<br>ard ben.                                               | 3 4 5                    |

Je kunt je resultaat verder verfijnen door nog een volgende ronde te starten van het Talentenonderzoek en bijkomende stellingen te beoordelen. Klik hiervoor op 'Naar Talentenonderzoek'. Je hoeft dit niet meteen te doen en kunt ook nog later terugkeren naar het Talentenonderzoek. Je kunt ook meteen verder gaan naar de tweede test, de 'Hefbomentest', zie 3.

**Tip:** Voor een betrouwbare weergave van je talenten raden we je aan minstens 50% van de testen (en dus van je talentenprofiel) te voltooien.

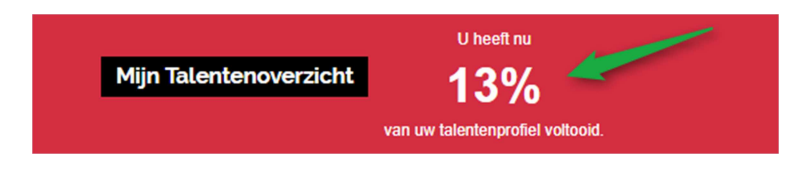

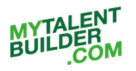

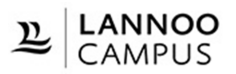

#### 3. Hefbomentest

Heb je de eerste ronde van het Talentenonderzoek gedaan, dan kun je ook de Hefbomentest afleggen.

Als we onder stress of grote druk staan, hebben we de neiging om ons te talent te overdrijven, om door te schieten. Ons vermogen om ons talent productief in te zetten, vermindert dan. Het is belangrijk om te herkennen wanneer dit gebeurt. De items van deze vragenlijst brengen in kaart wanneer jij je talent overdrijft.

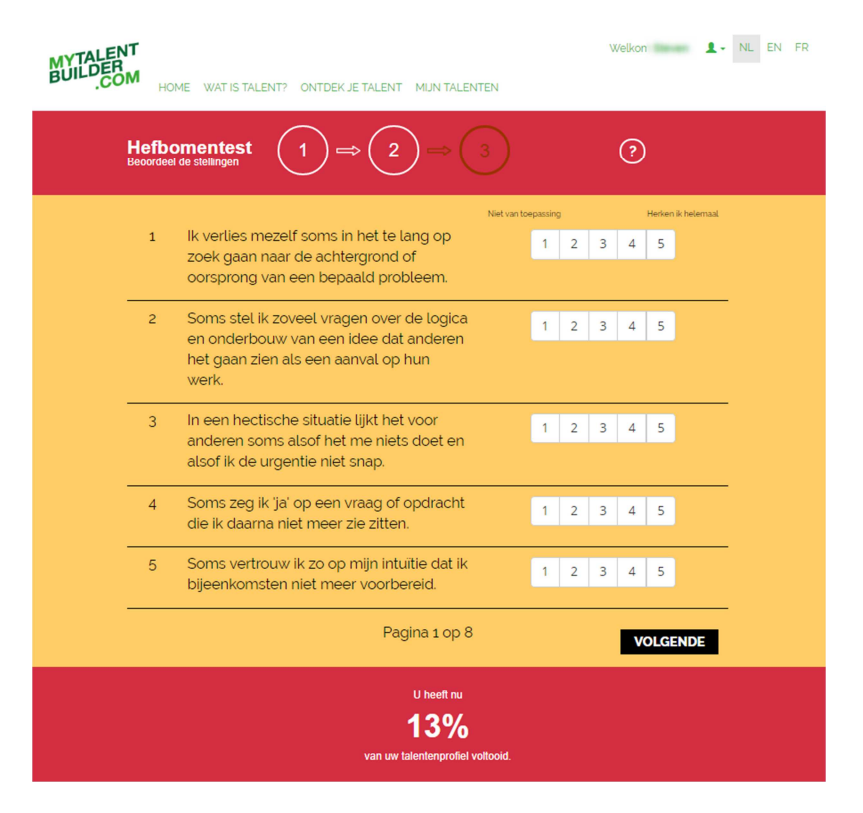

In een eerste ronde van deze test krijg je opnieuw 39 stellingen voorgeschoteld. Als je alle 39 stellingen beoordeeld hebt, kun je in je Talentonverzicht een eerste indicatie vinden van de mate waarin je het risico loopt om je talent te overdrijven. Klik hiervoor op 'Toon mijn resultaat'. Zie verder 4. Mijn Talentenoverzicht.

| MYTALEN<br>BUILDER<br>.CO | IT<br>M HON        | 1E WAT                                |                                                                                                    | Welkom             | L - NL EN FR |
|---------------------------|--------------------|---------------------------------------|----------------------------------------------------------------------------------------------------|--------------------|--------------|
|                           | Hefbo<br>Beoordeel | ment<br>de stelling                   | Je nebt alle 39 stellingen van deze testronde<br>beoordeeld. Vla onderstaande knoppen kun je jouw<br>huidig resultaat bekijken of een volgende testronde<br>beginnen. | ?)                 |              |
|                           |                    |                                       | TOON MIJN RESULTAAT                                                                                                    | st Herken ik helen | naal         |
|                           | 36                 | Soms<br>geniet<br>alleen<br>verbet    | ukt het me niet meer om te 1 2<br>en van een activiteit omdat ik<br>maar bezig ben met het<br>eren van mijn prestaties.                                               | 3 4 5              |              |
|                           | 37                 | lets wa<br>enthor<br>mij sor<br>ervan | t ik een tijdlang met<br>Islasme gedaan heb, wordt voor<br>ns heel saai omdat het nieuwe<br>af is.                                                                    | 3 4 5              |              |

Je kunt je resultaat verder verfijnen door nog een volgende ronde te starten van de Hefbomentest en bijkomende stellingen te beoordelen. Klik hiervoor op 'Naar Hefbomentest'. Je hoeft dit niet meteen te doen en kunt ook nog later terugkeren naar de Hefbomentest.

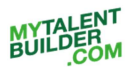

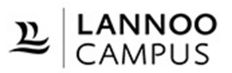

**Tip:** Voor een betrouwbare weergave van je talenten raden we je aan minstens 50% van de testen te voltooien.

| Mijn Talentenoverzicht | U heeft nu<br><b>26%</b><br>van uw talentenprofiel voltooid. |
|------------------------|--------------------------------------------------------------|
|------------------------|--------------------------------------------------------------|

#### 4. Mijn Talentenoverzicht

In jouw Talentenoverzicht vind je een indicatie van wat jouw talenten zijn gebaseerd op de resultaten van het Talentenonderzoek. Voor elk talent krijg je een indicatie van jouw persoonlijke score.

Het groene Talent-balkje geeft aan in welke mate dit talent bij je past. Hoe hoger de score, hoe meer het talent bij je past.

| MYTALENT<br>BUILDER<br>COM<br>HOME WAT IS TALEI                | Weikom <b>1</b> NL EN FR                                                                                                    |
|----------------------------------------------------------------|----------------------------------------------------------------------------------------------------|
| Mijn Talentenov                                                | $\operatorname{arzicht}  \begin{array}{c} 1 \Rightarrow 2 \Rightarrow 3 \\ \end{array}  \bigcirc \qquad \end{array}$                                                                                                    |
| Lijst van jouw talenten                                        | Planmaker                                                                                                    |
| Talent                                                         | Talent omschrijving jouw score (5)                                                                                                    |
| Deedgeen BE23GE BU Deedgeen Coedgeen SteinstearContract Deedge | ik stell me altijd de vraag: Waar leidt dit toe? Ik krijg pas energie als ik een<br>duidelijk doel voor ogen heb Van de dingen die ik doe. moei ik dan och het<br>gevoel hebben dat as weenglik bijdragen tot dat doel Van vergaderingen die<br>nergens concreet toe leiden, word ik omstelji, lik ben heet taakgencht en ga<br>de dient op min doel af met behuig van to-di-tigtges en planningen.       CONTEXT (werkomgeving)       Zoel-een omgeving waarn je imeel kunt en mag sturen op de kerte termijn.<br>Dat geldt ook voor doelen formulieren en actegplamen maken. Het is een<br>ongeving waarn je nocesen. |
| FOUTENSPEURNEUS  Talent Overcijven      ✓                      | Talent overdrijven                                                                                                    |
|                                                                |                                                                                                    |
| U heeft nu<br>13%<br>van de testen voltooid.                   | Ca verder met het Talentenonderzoek Vor en hetsonders wergen un un bietens in 55% angeseln. U Ga verder met de Hefbomentest Ga verder met de Hefbomentest                                                                                                    |
|                                                                | START NIEUWE TEST                                                                                                    |

Klik links een talent aan om rechts de cijferscore te zien die je op dit talent behaald hebt in het Talentenonderzoek (hoe hoger, hoe beter) en meer te lezen over de omschrijving van je talent en de werkomgeving waarin je talent best tot ontplooiing komt.

Heb je ook de Hefbomentest al gedaan, dan krijg je ook een indicatie van de mate waarin je jouw talent onder controle hebt of het risico loopt om je talent te overdrijven.

Het Overdrijven-balkje geeft aan in welke mate je jouw talent overdrijft. Hoe lager de score, hoe minder de kans dat je jouw talent overdrijft en hoe meer hefboomvaardigheden je ontwikkeld hebt. Kleurt het balkje rood dan loop je een groter risico om je talent te overdrijven. Een groen balkje betekent dat je je talent goed onder controle hebt. Klik links een talent aan om rechts de cijferscore te zien die je op dit talent behaald hebt in de Hefbomentest, dus het risico om je talent te overdrijven. Hiervoor geldt: hoe lager, hoe beter.

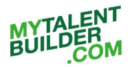

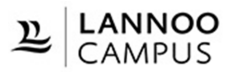

Vergelijk jouw talentscore met het resultaat op de Hefbomentest en leer hieruit wat je kunt verbeteren om je talenten verder te ontwikkelen.

| MYTALENT<br>BUILDER<br>COM HOME WAT IS TALENT             | Wellow A NL EN FR                                                                                                    |
|-----------------------------------------------------------|----------------------------------------------------------------------------------------------------|
| Mijn Talentenove                                          | rzicht $(1) \Rightarrow (2) \Rightarrow (3)$ (?)                                                                                                    |
| Lijst van jouw talenten                                   | Panmaker      Index of the set of the set of the s |
| U heelt nu<br>U heelt nu<br>26%<br>van de testen volkood. | Ga verder met het Talentenonderzoek                                                                                                    |
|                                                           | START NIEUWE TEST                                                                                                    |

Klik op het rode balkje 'Talent overdrijven' rechts om meer te lezen over wat er gebeurt als je jouw talent overdrijft. Je vindt er ook tips voor de vaardigheden die als hefboom kunnen dienen om je talent onder controle te houden en effectiever in te zetten.

| HOME WAT IS TALENT? ONTDE | Welkom 1 NL EN                                                                                                    |
|---------------------------|----------------------------------------------------------------------------------------------------|
| Mijn Talentenoverzicht    | $ \begin{array}{c} 1 \Rightarrow 2 \Rightarrow 3 \\ \end{array} $                                                                                                    |
| Lijst van jouw talenten   | ● Planmaker                                                                                                    |
| Talert                    | Talent omschrijving                                                                                                    |
| Oversignen                | Talent overdrijven                                                                                                    |
| BEZIGE BIJ                | A                                                                                                    |
| Talent                    | WAT ALS IK MIJN TALENT OVERDRIJF                                                                                                    |
|                           | Sons ga is zo ansister top een concret resultation doed test inter zinnote<br>gesprekken verpest. Soms ding is mijn zinn die doelen en planen zo belangrik zin<br>anderen dat ze neet begrippen waarom die doelen en planen zo belangrik zin<br>ik hou me soms op een te nijde manier wast aan datgene wat ik plan. |
|                           | HEFBOOMVAARDIGHEDEN                                                                                                    |
| Overdrijven               | Sta in een discussie open voor het onverwachte Sommige onderwerpen<br>kunnen onverwacht wel een toegevoegde waarde bieden voor het doel Breng<br>het geduld op om in een veranderingsproces discussie toe te laten, zelfs als<br>rie net onverdelijk het aan doel leeft als is enand ist voorteit if als wolnen:    |
| FOUTENSPEURNEUS           | jou niet bijdraagt aan het doel, probeer dan toch door te vragen en zoek de<br>relevantie daarvan voor die persoon Maak je eigen doelen bespreekbaar en<br>rat onen voor aen berformuliering on wijstingen uit die daal Gee noerde.                                                                                 |

Wil je de testen volledig opnieuw maken, dan kun je jouw eerdere testen resetten. Klik hiervoor in de pagina 'Mijn Talenten' onderaan op de knop 'Start nieuwe test'. Bevestig vervolgens dat je jouw vorige testresultaten wilt wissen. Je kunt nu via de pagina 'Ontdek je talent' het Talentenonderzoek (en vervolgens de Hefbomentest) opnieuw doen.

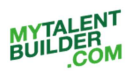

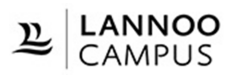

|     |                                                                        | ( - · · · · · · · · · · · · · · · · · ·                                                                                                |                                     |
|-----|------------------------------------------------------------------------|----------------------------------------------------------------------------------------------------|-------------------------------------|
| ⇒ ( | C Sécurisé https://proximus.mytalentbuilder.com/nl/talentencenter/home |                                                                                                    | ର୍ 🕸 🏠 🔕                            |
|     |                                                                        | Talent overdrijven                                                                                                    | Nig geen score                      |
|     | U heeft nu 0% van de testen voltooid.                                  | Voor een betrouwbare weergave van uw takenten is 50% aangesaten. U<br>kunt indee nodig uw Takentenooticzoek en Hetbonnetel wedecetten. | Ga verder met het Talentenonderzoek |
|     |                                                                        | START NIEUWE TEST                                                                                                    |                                     |
|     | Mytalentbuilder.com                                                    |                                                                                                    | Contact                             |
|     |                                                                        |                                                                                                    |                                     |

### 5. Talentenrapport afdrukken

Als je het Talentenonderzoek en de Hefbomentest hebt gedaan, kun je in 'Mijn Talentenoverzicht' ook jouw persoonlijke talentenrapport afdrukken met de 15 talenten die het beste bij je passen. Klik hiervoor op het printerknopje bovenaan jouw lijst van talenten. Vervolgens kun je aangeven welke informatie je in jouw rapport wenst: de talentomschrijving en beschrijving van de voor jouw talent goede werkomgeving en/of de informatie over het overdrijven van je talent en de tips voor de hefboomvaardigheden die je kunnen helpen om je talent effectiever in te zetten.

Klik vervolgens op 'Afdrukken' voor een pdf met jouw talentenrapport die je kunt bewaren en printen.

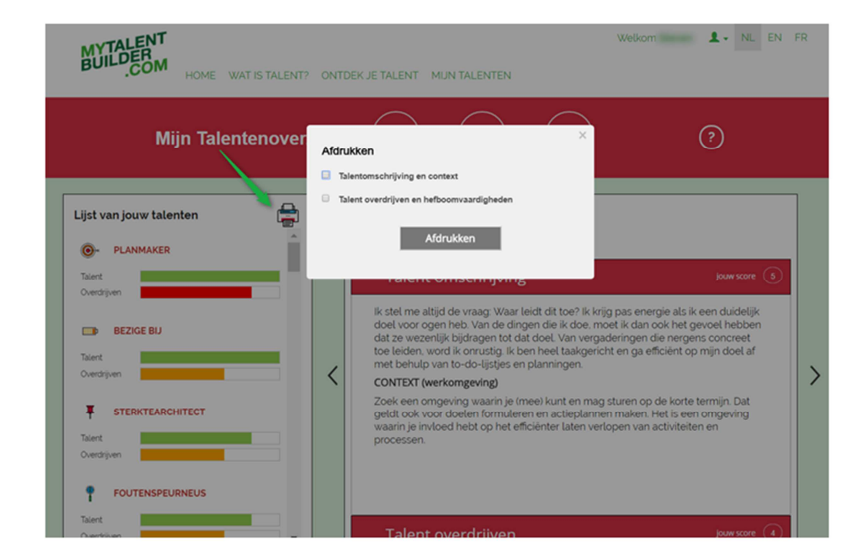

#### 6. Nog vragen of hulp nodig?

Heb je vragen, opmerkingen of suggesties over Mytalentbuilder.com neem dan gerust contact met ons op via info@lannoocampus.be